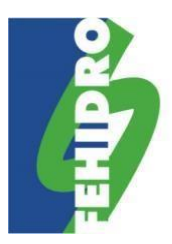

### SECRETARIA EXECUTIVA

Av. Prof. Frederico Hermann Junior, 345 – Prédio12 –  $3^{\rm o}$  and<br/>ar Alto de Pinheiros - CEP 05459-900 – São Paulo / SP

# Orientações para preenchimento das abas "Planilha orçamentária" e "Cronograma" no <u>SINFEHIDRO</u>

O preenchimento das abas "Planilha orçamentária" e "Cronograma" pode ser feito diretamente no sistema com a inserção manual de cada item e subitem do empreendimento, porém recomendamos a utilização de arquivos modelo disponíveis nos <u>Anexos do MPO</u> no SINFEHIDRO.

# Aba "Planilha Orçamentária"

Após baixar a planilha padrão (*TemplatePlanilha*), realizar o preenchimento com os dados do empreendimento:

- Na coluna "Ordem" preencher com número de item (1; 2; 3; ...) ou subitem (1.1; 1.2; 1.3; ...);
- Na coluna "Unidade" selecionar uma das unidades na lista suspensa;
- Na coluna "Referência de preço" citar o nome da tabela utilizada como referência de preço para aquele item (ex: CDHU, Sabesp, ...). Caso tenha realizado três orçamentos, pode ser escrito "Orçamento". O preenchimento dessa coluna é obrigatório;
- Na coluna **"Código da referência"** colocar o código do item da tabela de referência utilizada. Caso tenha realizado três orçamentos, deixar em branco;
- Inserir valores com no máximo duas casas decimais nas colunas "Quantidade", "Valor unitário", "Valor FEHIDRO", "Valor contrapartida" e "Valor Outras fontes". A formatação das células para apresentação dos valores com duas casas decimais não resolve, pois é apenas a visualização dos valores que está nesse formato (valores originais continuam com todas as casas decimais);
- Não colocar fórmulas nas colunas de valores (exceto coluna "Valor Total", que já possui fórmula na planilha padrão), pois geram números com mais de duas casas decimais. Caso use fórmulas de arredondamento de valores, deve-se "copiar" e "colar valores" para retirar a fórmula;
- Manter a fórmula da coluna **"Valor Total"** ("Quantidade" x "Valor unitário"). Esta fórmula pode gerar valores com mais de duas casas decimais, porém sistema trata esse dado na importação da planilha. Deixar a formatação para visualização dos valores com duas casas decimais;
- Conferir, em cada linha, se soma das colunas "Valor FEHIDRO", "Valor contrapartida" e "Valor Outras Fontes" é igual ao número que aparece na coluna "Valor Total" (formatado para visualização com duas casas decimais).

Após preencher a planilha padrão, ir na aba **"Planilha orçamentária > Planilha atual"** no SINFEHIDRO:

• Clicar em "Importar planilha" e anexar a planilha padrão preenchida;

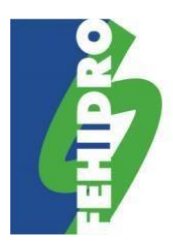

#### SECRETARIA EXECUTIVA

Av. Prof. Frederico Hermann Junior, 345 – Prédio 12 – 3º andar Alto de Pinheiros - CEP 05459-900 – São Paulo / SP

- O sistema irá carregar com os dados do arquivo;
- Caso dê erro na importação verificar as mensagens de erro. Elas especificam a linha que está o problema e qual é o erro. Reler as orientações de preenchimento acima para identificar a solução de acordo com a mensagem de erro;
- Caso erro persista, salvar imagem (print) da tela anterior ao erro e da tela de erro e enviar, juntamente com a planilha padrão preenchida, para <u>suporte.sinfehidro@sp.gov.br</u>;
- Após a importação da planilha, clicar em "Exportar para pdf". O sistema fará download de um arquivo .pdf com as informações preenchidas e dados do empreendimento e locais para assinatura dos responsáveis legal(is) e técnico;
- Recolher as assinaturas digitais dos responsáveis no arquivo .pdf e, após, incluir o arquivo na aba "Planilha orçamentária > Histórico de versões".

# Aba "Cronograma"

Após baixar o cronograma padrão (*TemplateCronograma*), realizar o preenchimento com os dados do empreendimento:

- Esse arquivo deve ser preenchido com o **valor total** do empreendimento (FEHIDRO + contrapartida);
- Na célula B2 (onde está "Selecione") escolher na lista suspensa a periodicidade de execução do empreendimento (mensal, bimestral, ...);
- Na coluna "Ordem" preencher com número de item (1; 2; 3; ...);
- Para cada atividade há duas linhas nas colunas "C" a "N":
  - Na 1ª linha devem ser inseridos os valores dos itens ou deixado sem valor, dependendo do cronograma da proposta. Os valores devem possuir no máximo duas casas decimais. A formatação das células para apresentação dos valores com duas casas decimais não resolve, pois é apenas a visualização dos valores que está nesse formato (valores originais continuam com todas as casas decimais). Corresponde à execução financeira da atividade;
  - Na 2ª linha (em verde) selecionar o "X" na lista suspensa nos períodos de **execução física** da atividade.
- A coluna "Total" possui fórmula que soma os valores das colunas "C" a "N" de cada atividade. Manter essa fórmula;
- Não colocar fórmulas na planilha (além da coluna "Total"), pois geram números com mais de duas casas decimais. Caso use fórmulas de arredondamento de valores, deve-se "copiar" e "colar valores" para retirar a fórmula;

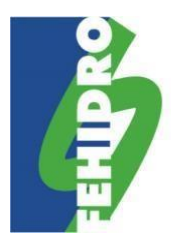

## SECRETARIA EXECUTIVA

Av. Prof. Frederico Hermann Junior, 345 – Prédio 12 – 3º andar Alto de Pinheiros - CEP 05459-900 – São Paulo / SP

Após preencher o cronograma padrão, ir na aba **"Cronograma > Atividades"** no SINFEHIDRO, clicar em "Importar cronograma" e anexar o cronograma padrão preenchido.

O sistema irá carregar com os dados do arquivo. Caso apareça mensagem de erro, verificar se foram seguidas as orientações de preenchimento acima. Caso erro persista, salvar imagem (*print*) da tela anterior ao erro e da tela de erro e enviar, juntamente com o arquivo modelo preenchido, para <u>suporte.sinfehidro@sp.gov.br</u>.

Ir para a aba **"Cronograma > Contrapartida"**, na qual o sistema carregará automaticamente os valores da aba "Cronograma > Atividades" na linha "Total por período" (não editável). Deve-se preencher a linha "Valor de contrapartida". O sistema preencherá automaticamente a linha "Financiamento FEHIDRO" (não editável). Clicar em "Salvar".

Após preenchimento das duas abas do Cronograma, na aba **"Cronograma > Atividades"** clicar em "Exportar para pdf". O sistema fará *download* de um arquivo .pdf com as informações preenchidas e dados do empreendimento e locais para assinatura dos responsáveis legal(is) e técnico.

Recolher as assinaturas digitais dos responsáveis no arquivo .pdf e, após, incluir o arquivo na aba "Cronograma > Histórico de versões".

Valores FEHIDRO, contrapartida e total devem ser iguais em todas as abas e arquivos.

Em caso de dúvidas, enviar mensagem para <u>suporte.sinfehidro@sp.gov.br</u>.